HOW TO PROGRAM FUNCTION KEYS

Rev. 12-00<sup>-</sup>

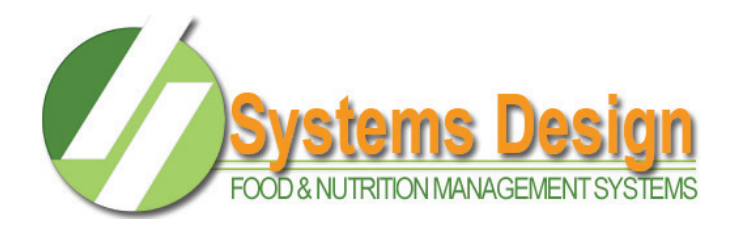

You may enter the function keys utility by typing LFKEYS at the ENTER MENU OPTION square brackets or by selecting the menu option FS-01-12.

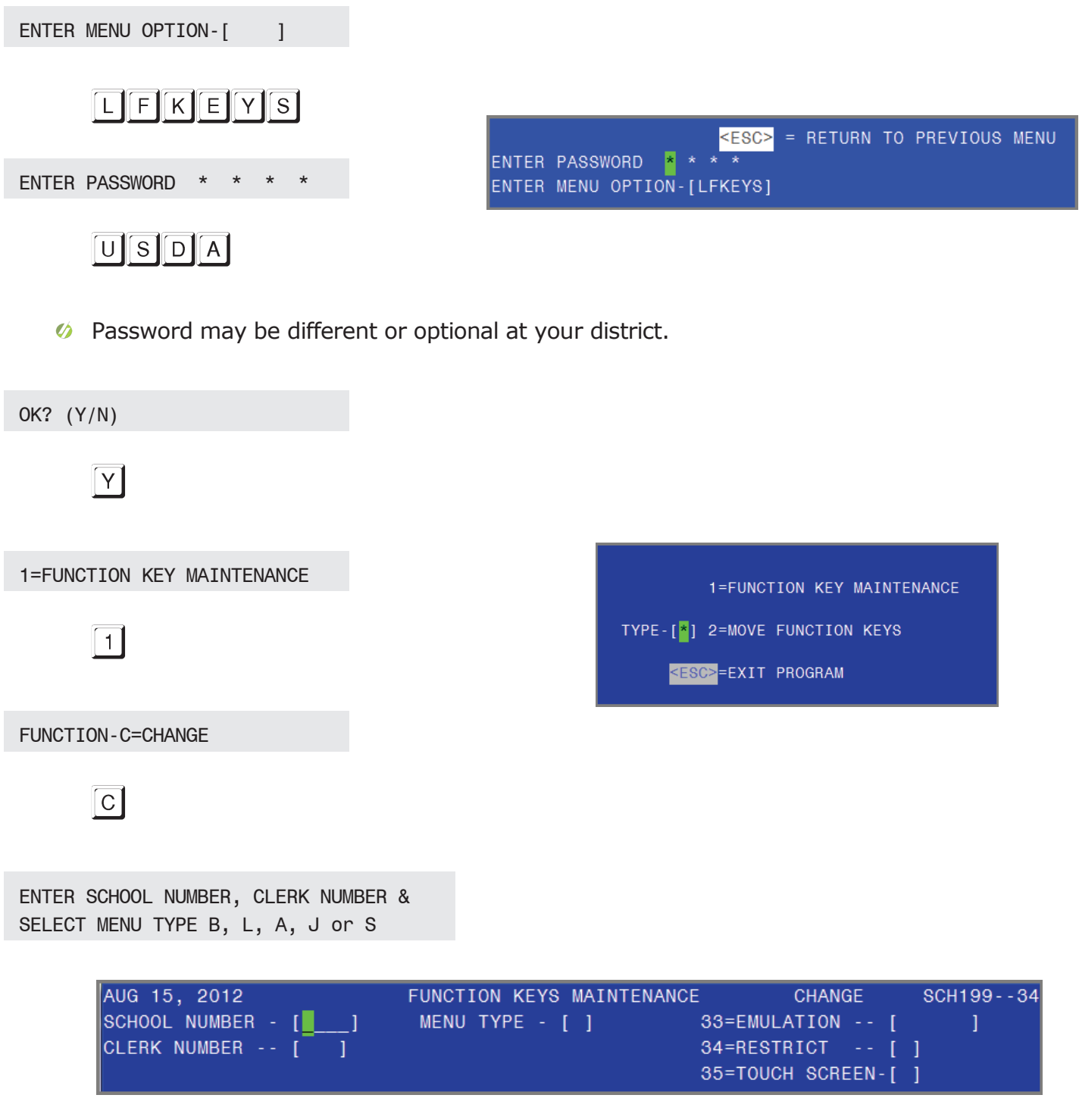

| AUG 15, 2012                    | LIT    | TLEFOOT FKEYS MAINTENA | NCE CHANGE      | SCH19932       |
|---------------------------------|--------|------------------------|-----------------|----------------|
| SCHOOL NUMBER -                 | [0012] | MENU TYPE - [L]        | 33=EMULATION    | [SCO ]         |
| CLERK NUMBER                    | [533]  |                        | 34=RESTRICT     | [N]            |
|                                 |        |                        | 35=TOUCH SCREEN | ·[Y]           |
| Row 1 Data                      | Color  | Row 2                  | Data Color      |                |
| 01= 01 [010001                  | ] [1]  | 16= 16 [               | ][]             |                |
| 02= 02 [160001                  | ] [2]  | 17= 17 [               | 1[]             |                |
| 03= 03 [                        | ][]    | 18= 18 [               | ][]             |                |
| 04= 04 [170001                  | ] [3]  | 19= 19 [               | ][]             |                |
| 05= 05 [                        | ][]    | 20= 20 [               | ][]             |                |
| 06= 06 [                        | ][]    | 21= 21 [               | ][]             |                |
| 07= 07 [                        | ][]    | 22= 22 [               | ][]             |                |
| ] 80 =80                        | ][]    | 23= 23 [               | ] [ ]           |                |
| 09= 09 [                        | ][]    | 24= 24 [               | ][]             |                |
| 10= 10 [                        | ][]    | 25= 25 [               | ][]             |                |
| 11= 11 [                        | ][]    | 26= 26 [               | ][]             |                |
| 12= 12 [                        | ][]    | 27= 27 [               | ][]             |                |
| 13= 13 [                        | ][]    | 28= 28 [               | ][]             |                |
| 14= 14 [                        | ][]    | 29= 29 [               | ][]             |                |
| 15= 15 [                        | ][]    | 30= 30 [               | ][]             |                |
|                                 |        |                        | Type ^I         | A at the end   |
| ALL OK?(YNCL)-[*                | ]      |                        | of an a         | account number |
|                                 |        |                        | for an          | Enter key      |
| COPYRIGHT 2010 - SYSTEMS DESIGN |        |                        |                 |                |

*O* Different item numbers may be entered for <u>each</u> meal type (B, L, A, J or S).

In fields 01 thru 30 enter the menu item number of the item to be assigned to the function key, followed by 0001 for the quantity.

For example: Field 02 will register item #16 with a quantity of 1 (160001 - see above image)

In the Color column enter the code for the color of the Touch Screen button.

For example: Field 01 will register item #01 from the Lunch [L] menu (Hot Plate). The button will be red [1] on the first row of 15 preset keys on the touch screen.

Entering Y in field 34 will restrict this clerk to serve meals for this campus [0012] only and block the clerk from serving meals for another campus.